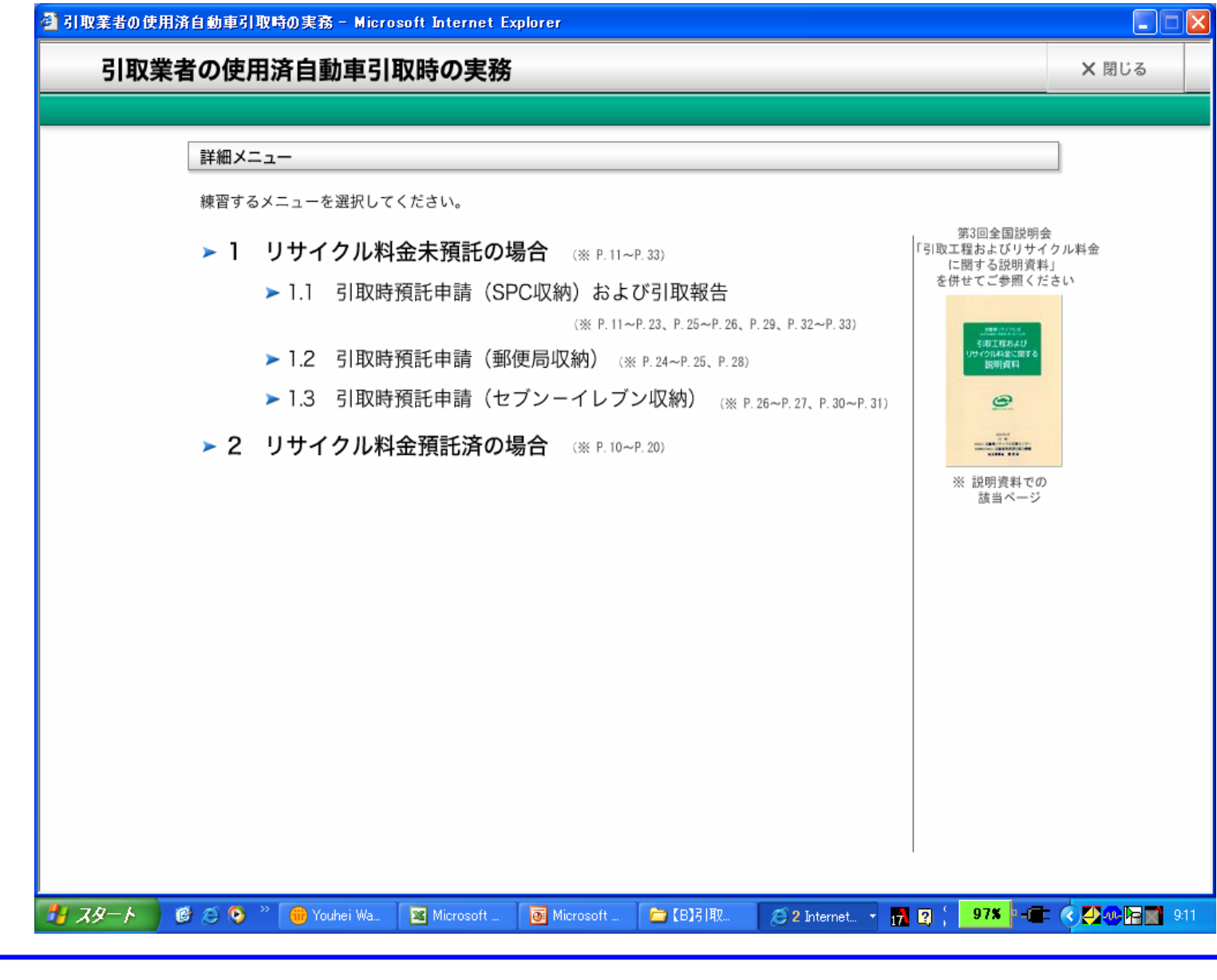

 ・最後に、リサイクル料金未預託の使用済自動車について、「3.セブンーイレブン収納」によりリサイクル料金を支払いつつ引き 取る場合の画面イメージについて説明します。
 ・詳細メニュー画面において「1.3引取時預託申請(セブンーイレブン収納)をクリックしてください。

| 引取業者の使用済自動車引取時の実務 - Microsoft Internet Explorer                                                                                                    |
|----------------------------------------------------------------------------------------------------|
| 1.3 引取時預託申請(セブンーイレブン収納)  ▲ 詳細メニュー × 閉じる                                                                                                    |
|                                                                                                    |
| リサイクル料金が未預託の使用済自動車を引き取る際には、最終所有者にリサイクル料金を支払っていただく必要があります。リサイクル料金の収納<br>方法は、次の3種類から選択できます。                                                                                                    |
| <ol> <li>スマートピットカード(SPC)利用方式</li> <li>郵便局口座振替利用方式</li> <li>セブン−イレブン利用方式</li> </ol>                                                                                                    |
| ここでは、セブン-イレブン利用方式でリサイクル料金を収納する場合の練習を行います。<br>使用済自動車の引取時には、まず資金管理システムにログイン(接続)して預託確認を行い、セブン-イレブン利用方式でリサイクル料金を収納する旨<br>の預託申請を行った上で(下記①)、リサイクル料金を収納していただきます。次に預託済であることを確認し(同②)、電子マニフェストシステムに接続<br>して引取報告を行います(同③)。                       |
| 操作の流れは、次のとおりです。<br>①預託確認・預託申請<br>「資金管理システムログイン」→「メニュー選択」→「車両検索」→「実車装備入力」→「預託状況表示」→「預託申請(確認)」→「預託申請(完了)」→<br>「払込依頼票の印刷」<br>②預託状況の再確認<br>「資金管理システムログイン」→「メニュー選択」→「引取車両情報一覧からの車両検索」→「実車装備再確認」→「預託状況表示」→「引取証明書等<br>の発行」→「預託状況表示」<br>③引取報告 |
| 「電子マニフェストシステムログイン」→「引取報告」→「引取報告完了」<br>上記①の「預託申請」が各収納方式で異なる以外は共通であるため、ここでは、セブンーイレブン利用方式固有の操作について説明します。なお、実際の流れでは上記①で預託申請を行った後に一旦資金管理システムからログアウト(接続解除)し、上記②の「預託状況の再確認」で再度ログイン<br>(接続)します。                                               |
| 操作の流れは、次のとおりです。<br>預託状況表示 → 預託申請(確認) → 預託申請(完了) → 払込依頼票の<br>印刷                                                                                                    |
| それでは、操作練習を開始します。<br>「開始」ボタンをクリックしてください。<br>開始 ▶<br>INTOK あ速R漢般 # <mark>『け 図 CAP5 ↓</mark> ③ ④ ◎ ↓                                                                                                    |
| 🖌 スタート 🔰 🙆 📀 👋 🗁 プレリリース版 🛛 グレリリース版 🖉 引取業者の 🎽 無題 - ペイント 📑 Microsoft Po 🛛 988 🖓 🚛 🔇 🜉 📭 11                                                                                                    |

| 🎒 引取業者の使用済自動車引取時の実務 - M                                                                                                    | crosoft Internet Explorer                |                           |                                             |
|----------------------------------------------------------------------------------------------------|------------------------------------------|---------------------------|---------------------------------------------|
| 1.3 引取時預託申請(セブン                                                                                                    | /ーイレブン収納)                                |                           | ▲ 詳細メニュー 🗙 閉じる                              |
| 資金管理システム<br>ログイン メニュー選択 ◆                                                                                                    | 車両検索 ➡ 実車装備入力                            | ◆ 預託状況表示 ◆ 預託申請(確認)       | 認) ➡ 預託申請(完了) ➡ 払込依頼票の<br>印刷                |
| ◆ 戻る 進む ▶                                                                                                    |                                          |                           | ▼ 留意事項を表示 ト 音声を文字表示                         |
| 2. 車両実車装備情報                                                                                                    |                                          |                           | ■当該車両のリサイクル料金がすべて未預託 🕒                      |
| <b>フロン類</b> 有                                                                                                    | エアバッ                                     | <mark>グ類</mark> 有         | だった場合は、引取りまでに預託が必要な金額                       |
| 3.料金情報<br>預託金額に不足があり、引取報告ができません<br>使用済自動車引取前に一預託必要金額を預託」                                                                                                    | .。<br>.?! いただく.必要があります.                  |                           | ■フロン券充当がない場合、「フロン券による事前<br>支払(-)」欄は表示されません。 |
| 続けて預託申請を行う場合には、収納方法を通<br>預託申請をすぐに行わない場合には、収納方法                                                                                                    | 訳し「預託申請画面へ」ボタンを押<br>き選択せずに「一覧に追加」ボタン     | Pしてください。<br>を押して保存してください。 | <b></b>                                     |
|                                                                                                    | 預託済金額                                    | 預託必要金額                    | <u>×閉じる</u>                                 |
| シュレッダーダスト料金                                                                                                    | ****                                     | ¥8,000                    |                                             |
| エアハック規料金                                                                                                    | ****                                     | ¥2,000                    |                                             |
|                                                                                                    | * * * * *                                | ¥2,000                    |                                             |
| 1 1 1 1 1 1 1 1 1 1 1 1 1 1 1 1 1 1 1                                                                                                    | * * * * *                                | ¥130                      |                                             |
|                                                                                                    |                                          | # 4 8 U<br>X 2 5 9 0      |                                             |
|                                                                                                    |                                          | +2,000                    |                                             |
|                                                                                                    | レ収納方法を選択します                              | ¥10,030                   |                                             |
| <b>4. 収納方法</b><br>※印の項目は、必ず入力してください。                                                                                                    | この練習では、収納方法をセブンーイ<br>「セブンーイレブン」を選択してください | イレブン利用方式と考え、<br>^。        | 預託が必要なリサイクル料金額<br>を確認します。                   |
| 牧師方法で「おら」を選択した場合のみ、おり                                                                                                    |                                          |                           |                                             |
| 収納方法業 ○                                                                                                    | \$PC                                     |                           |                                             |
| 0                                                                                                    | っ. っ<br>セブン-イレブン                         |                           |                                             |
| 日本 1000 日本 10000000000 | おしてください 国                                | 通知 利託申請画面を表               | 示します。                                       |
|                                                                                                    |                                          | CIICX 「預託申請画面へ」ボタ<br>さい。  | タンをクリックしてくだ                                 |
|                                                                                                    |                                          |                           |                                             |
| (ご 戻る)(一覧に追加)                                                                                                    |                                          |                           | (預託申請画面へ)(  プログアウト)                         |
|                                                                                                    |                                          | Паток あ 連                 | R 達 般 英小 17 2 CAP5 二 引 😌 🖾 ノ 🛶 🕂            |
| 1 78-6 @ < 0 * > +100-2                                                                                                    | 86 🔊 -> Luu - 286 🗖 -> Lu                |                           |                                             |
|                                                                                                    | nx 🕑 2 7 7 7 7 mx 🦉 6 14                 |                           |                                             |

・料金情報の記載内容により、リサイクル料金が未預託であることを確認し、収納方法を選択します。

1,収納方法を選択します。ここでは「セブンーイレブン」を選択してください。 2 ,「預託申請画面へ」ボタンをクリックしてください。

| 引取業者の使用済自動車引取時の実務 - Microsoft Internet Explorer                                                   |             |                   |                                |       |                 |              |           |              |
|---------------------------------------------------------------------------------------------------|-------------|-------------------|--------------------------------|-------|-----------------|--------------|-----------|--------------|
| 1.3 引取時預託申請(セブンーイレブン収納)  A 詳細メニュー × 閉じる                                                           |             |                   |                                |       |                 |              | ★ 閉じる     |              |
| 資金管理システム<br>ログイン → メニ                                                                             | -ユー選択 ➡     | 車両検索              | 実車装備入力                         | 預託状   | 兄表示 🔶 預託申請(確認)  | ➡ 預託申請       | (完了) ➡ 5  | ム込依頼票の<br>印刷 |
| ◀ 戻る 進む ▶                                                                                         |             |                   |                                |       |                 | ▼ 留意事項       | を表示       | 音声を文字表示      |
| 白動声川井。                                                                                            | (60.2.7=    | = /.              |                                |       |                 | ■フロン券充       | 当がない場合、「  | フロン券による事前 🖻  |
|                                                                                                   | 19/09/23    | FΔ                |                                |       |                 | 支払(=)」46     | ⊪よ表示されませ. | No           |
| 引取時 > 預託申請(セブン-イレブン収納)> 確認(KNFS0074)       事業所コード         事業者名       事業者名         事業所名       事業所名 |             |                   |                                |       |                 |              |           |              |
| (メニューに戻る)                                                                                         |             |                   |                                |       |                 |              |           |              |
|                                                                                                   |             |                   |                                |       |                 | -            |           | -            |
| リサイクル料金等を確認し、よ                                                                                    | よろしければ「申    | 請」ボタンを押して         | 預託申請を行っ                        | てください | ۱.              |              |           | × 閉じる        |
| 1. 車両情報                                                                                           |             |                   |                                |       |                 |              |           |              |
| <b>車台番号</b> AA1                                                                                   | 11-0110111  | <b>車面区分</b> 登錄自動車 |                                |       |                 | ]            |           |              |
| 登録番号/車両番号 品                                                                                       | 川 550お99    | 99                | <u>リサイクル券番号</u> 1101-1011-0110 |       |                 |              |           |              |
| 2. 料金情報                                                                                           |             |                   |                                |       |                 |              |           |              |
|                                                                                                   |             | 預託済金              | 金額                             | 1     | 預託必要金額          |              |           |              |
| シュレッダーダスト                                                                                         | ▶料金         |                   | * * * * *                      |       | ¥8,000          |              |           |              |
| エアパッグ類料                                                                                           | ÷£          |                   | ****                           |       | ¥2,000          |              |           |              |
| フロン類料金                                                                                            |             |                   | *****                          |       | ¥2,000          |              |           |              |
| 情報管理料金                                                                                            |             |                   | ****                           |       | ¥130            |              |           |              |
|                                                                                                   | :           |                   |                                |       | ¥480            |              |           |              |
| フロン券による事前支                                                                                        | 払(-)        |                   |                                | - N   | 預託申請を行います。      |              |           |              |
| 合計                                                                                                |             |                   | ****                           | clic  | 「申請」ボタンをクリックしつ  | てください。       |           |              |
|                                                                                                   |             |                   |                                |       |                 |              | )         |              |
| 使 夏る         申請 d ログアウト                                                                           |             |                   |                                |       |                 |              |           |              |
|                                                                                                   |             |                   |                                |       |                 |              |           |              |
| 🛃 त्रष्ठ—२ 🔰 🙆 😂 🔌                                                                                | » 🛅 プレリリース# | 版 🖉 プレリリース        | 、版 🛛 🚈 引耳                      | 双葉者の  | 🦉 無題 - ペイント 🛛 🧧 | Microsoft Po | 98%       | 🖝 🔇 🗛 🕞 115  |

・料金情報等を再度確認した上で、セブンーイレブンを収納方法として選択した場合の預託申請を行います。
 1、「申請」ボタンをクリックしてください。
 2、右記メッセージが出ますので、「OK」ボタンをクリックしてください。

| 🗿 引取業者の使用済自動車引                   | 取時の実務 - Microsoft Internet I           | Explorer                          |                          |                                                        |                   |
|----------------------------------|----------------------------------------|-----------------------------------|--------------------------|--------------------------------------------------------|-------------------|
| 1.3 引取時預託申                       | 申請(セブンーイレブン)                           | 仅納)                               |                          | ▲ 詳細メニュー                                               | ★ 閉じる             |
| 資金管理システム<br>ログイン → メニ            | ニュー選択 🔶 車両検索 🄶                         | 実車装備入力 ➡ 預託状況書                    | 長示 ➡ 預託申請(確認)            | ▶ 預託申請(完了) ➡ <sup>1</sup>                              | ム込依頼票の<br>印刷      |
| ◆ 戻る 進む ▶                        |                                        |                                   | J                        | ▼ 留意事項を表示                                              | 音声を文字表示           |
| 全 自動車リサー                         | イクルシステム                                |                                   | 事業所コード                   | ■予題記申請した車両が予題記済<br>かは、業務メニューの「1.3 引」<br>から確認することができます。 | 移いになったか否          |
| 引取時 > 預託申請(セ                     | ブン-イレブン収納)> 完了                         | (KNFS0084)                        | 事業者名<br>事業所名             |                                                        |                   |
|                                  |                                        |                                   |                          |                                                        |                   |
|                                  |                                        |                                   |                          |                                                        | -                 |
| 預託申請を受理しました。                     |                                        |                                   |                          |                                                        | × 閉じる             |
| 「払込依頼票」ボタンを押し」<br>他の車両の預託確認を実施す? | て、払込依頼票を印刷の上、セブンー<br>る場合には、「引取車両検索へ」か「 | イ レブンで15日以内に表示金<br> 引取車両一覧へ」ボタンを押 | ≿額の支払いが必要です。<br>■してください。 |                                                        |                   |
| 1. 車両情報                          |                                        |                                   |                          |                                                        |                   |
| 車台番号                             | AA111-0110111                          | 車両区分                              | 登録自動車                    |                                                        |                   |
| 登録番号/車両番号                        | 副川 550お9999                            | リサイクル券番号                          | 1101-1011-0110           |                                                        |                   |
| 2. 収納情報                          |                                        |                                   |                          |                                                        |                   |
| 収納金額                             | ¥10,030                                |                                   |                          |                                                        |                   |
| 払込依賴票番号                          | 0420-1100-45765                        |                                   |                          |                                                        |                   |
|                                  |                                        |                                   |                          |                                                        |                   |
| (引取東面絵索へ)(引取東面一                  | 覧へ 山 払込佐頼三 )                           |                                   |                          |                                                        |                   |
|                                  | R. MAZIMAR                             |                                   |                          |                                                        | ( <u>- 1977</u> ) |
|                                  |                                        |                                   |                          |                                                        |                   |
|                                  |                                        |                                   |                          |                                                        |                   |
|                                  |                                        |                                   |                          |                                                        |                   |
|                                  |                                        |                                   |                          |                                                        |                   |
|                                  |                                        |                                   |                          |                                                        | AB-89 / 1 -       |
|                                  |                                        | - Terre - Terre                   | (TATOK の 連               | R実 版 英小   🛅 🗹 🖉                                        | \$39♥₽↓♥↓         |
| - 🖉 🧭 🖉 🖊                        | " 🛑 1シー 🔮 対象画 💽                        | Micros 🗀 (B)71                    | 🍟 無題 🛛 🔌 引取業             | 17 2 CAPS & 97%                                        | P- 💶 🔇 🐠 🔚 15:38  |

・預託申請が受理された画面が表示され、「セブンイレブン払込依頼票」の印刷が可能になります。
 ・セブンーイレブン払込依頼票を印刷し、これを15日以内にセブンーイレブンに持参して、リサイクル料金を支払うことが必要です。
 す。セブンーイレブンでの支払い後、30分以内に預託済みとなり引取報告が可能になります。

1,「払込依頼票」ボタンをクリックしてください。

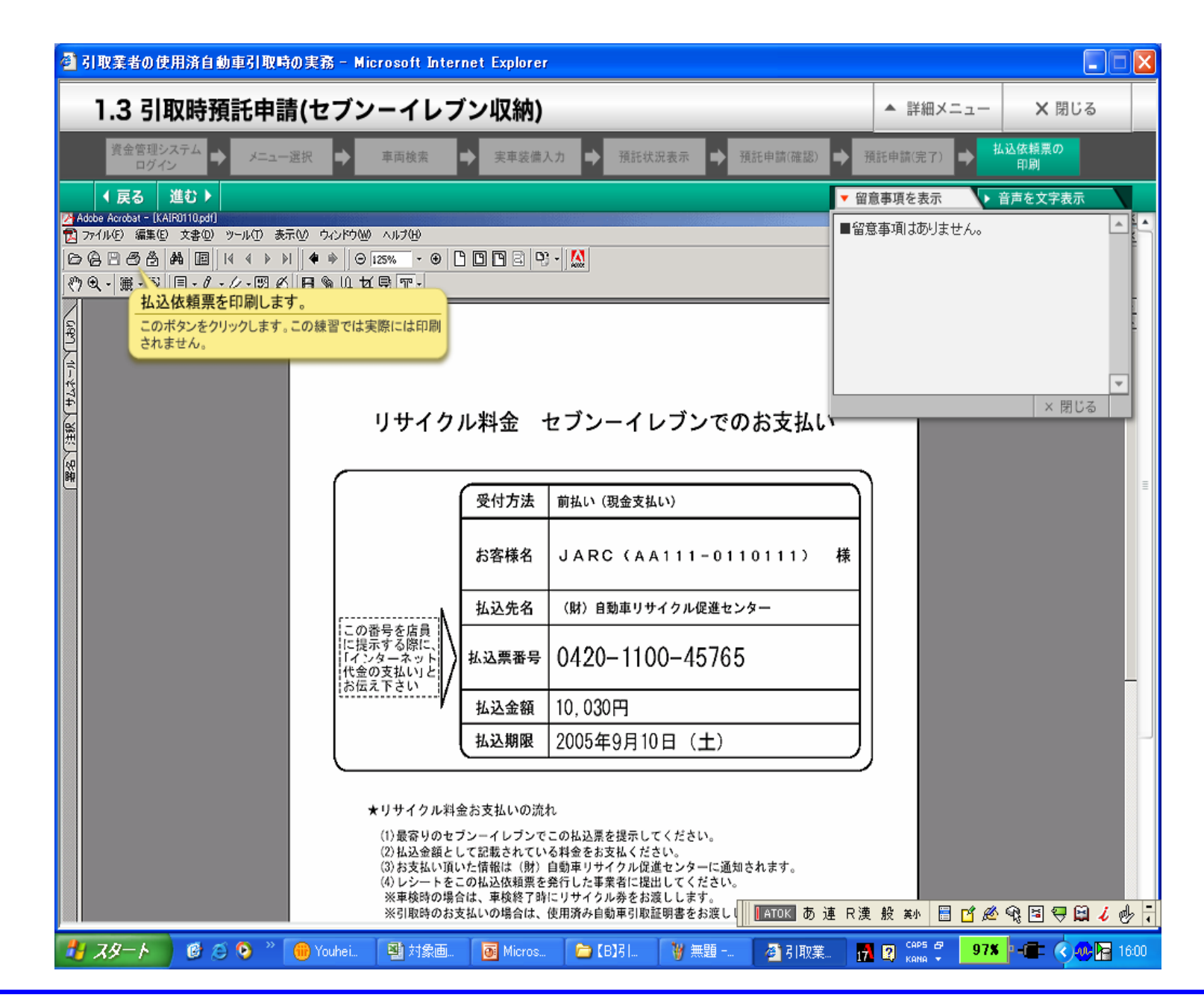

・払込依頼票として印刷するイメージが表示されます。画面の指示に従って、印刷するための操作を練習してください。